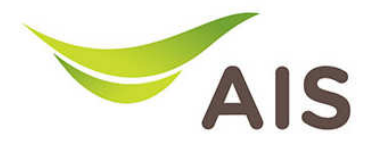

## การตั้งค่า DHCP และการจัดการ IP Address

1. เปิด Browser พิมพ์ **192.168.1.2** ในช่อง Address แล้วกด Enter

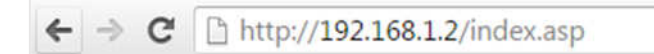

2. ใส่ Username: admin และ Password: aisadmin แล้วกด Login

| งงมีการตรว      | จสอบความถูกต้อ          | 4         |  |  |  |
|-----------------|-------------------------|-----------|--|--|--|
| tp://192.168    | 1.2 ต้องใช้ช่อผู้ใช้แล  | ะรหัสม่าน |  |  |  |
| เรเชื่อมต่อกับไ | ะต่นี้ไม่ได้เป็นส่วนตัว |           |  |  |  |
|                 |                         |           |  |  |  |
| ช่อมุ้ใช้:      | admin                   |           |  |  |  |
| รหัสผ่าน:       | ****                    |           |  |  |  |
|                 |                         |           |  |  |  |
|                 |                         |           |  |  |  |
|                 |                         |           |  |  |  |

3. หลังจากที่ Login แล้ว จะเข้าสู่หน้า Setup

| Fibre By                         | EDIMAX Access Poil | nt                  |                | Engli              |  |
|----------------------------------|--------------------|---------------------|----------------|--------------------|--|
| ► Status                         |                    |                     |                | Hel                |  |
| <ul> <li>Setup Wizard</li> </ul> | System Status      |                     |                |                    |  |
| LAN                              | System             |                     |                | LAN                |  |
|                                  | Model              | Access Point        | IP Address     | 192.168.1.2        |  |
| 2.4GHz Wireless                  | Current Time       | 2015/9/11 10:24:38  | Subnet Mask    | 255.255.255.0      |  |
| 5GHz Wireless                    | Hardware Version   | Rev. A              | MAC Address    | 74:DA:38:37:92:01  |  |
| Advanced                         | Firmware Version   | 1.00.20150828       |                |                    |  |
| Administration                   |                    |                     |                |                    |  |
| Auministration                   | 2.4GHz             | 2.4GHz Wireless     |                | 5GHz Wireless      |  |
|                                  | Mode               | Access Point        | Mode           | Access Point       |  |
|                                  | SS ID              | AISFibre_24G_379201 | SS ID          | AISFibre_5G_379206 |  |
|                                  | Channel Number     | 3                   | Channel Number | 40                 |  |
|                                  | Security           | WPA2 (Mixed)        | Security       | WPA2 (Mixed)       |  |
|                                  | MAC Address        | 74:DA:38:37:92:01   | MAC Address    | 74:DA:38:37:92:06  |  |
|                                  |                    |                     |                |                    |  |
|                                  |                    |                     |                |                    |  |
|                                  |                    |                     |                |                    |  |
|                                  |                    |                     |                |                    |  |
|                                  |                    |                     |                |                    |  |
|                                  |                    |                     |                |                    |  |
|                                  |                    |                     |                |                    |  |
|                                  |                    |                     |                |                    |  |
|                                  |                    |                     |                |                    |  |
|                                  |                    |                     |                |                    |  |
|                                  |                    |                     |                |                    |  |

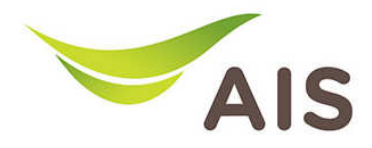

- 4. จากแถบเมนูด้านซ้าย เลือก LAN
- 5. ทำเครื่องหมายที่ Use the following IP address เพื่อกำหนดค่า IP Address ได้เอง
- 6. ในช่อง IP Address ให้ผู้ใช้กำหนดค่าตามภาพด้านล่าง
- 7. กด Save settings เพื่อบันทึกการเปลี่ยนแปลง

หมายเหตุ : ในกรณีที่ลูกค้าใช้ Access Point หลายตัว ให้ใช้เป็น 192.168.1.3, 192.168.1.4,...

| Fibre By                                                                                                    |        | Access Point                                                                               |                                                                                                    | English 🔻 |
|----------------------------------------------------------------------------------------------------|--------|--------------------------------------------------------------------------------------------|----------------------------------------------------------------------------------------------------|-----------|
| <ul> <li>Status</li> <li>Setup Wizard</li> <li>LAN</li> <li>2.4GHz Wireless</li> <li>5GHz Wireless</li> <li>Advanced</li> <li>Administration</li> </ul> | LAN IP | Obtain a<br>Use the<br>IP Address<br>Subnet Mask<br>Default Gateway Address<br>DNS Address | an IP address automatically<br>following IP address<br>192.168.1.2<br>255.255.255.0<br>192.168.1.1<br>192.168.1.1<br>Save Settings | Help      |